## 4 基本情報入力画面(つづき)

「■連絡先に関する情報」を入力したら、画面を下にスクロールして「■提出先に関する情報」の「提出先の選 択」をクリックして提出先選択画面を表示します。

| ☆ ☆ 愛 基本情報入力   e-Gov [イーガブ] 電子申請シ |                                                                                                    |
|-----------------------------------|----------------------------------------------------------------------------------------------------|
|                                   | <ul> <li>提出先に関する情報</li> <li>提出先を選択してください。</li> <li>提出先の選択 必須 ここをクリックして<br/>提出先 選択 面面を表示します</li> </ul> |
|                                   | ・府省照会情報       下記の府省照会情報を入力してください。                                                                     |

## 5 提出先選択画面

「大分類」から都道府県を、「中分類」から提出先の公共職業安定所を選択します。

※「小分類」は選択しません。

選択が完了したら、「設定」をクリックして提出先選択画面を閉じ、基本情報入力画面に戻ります。

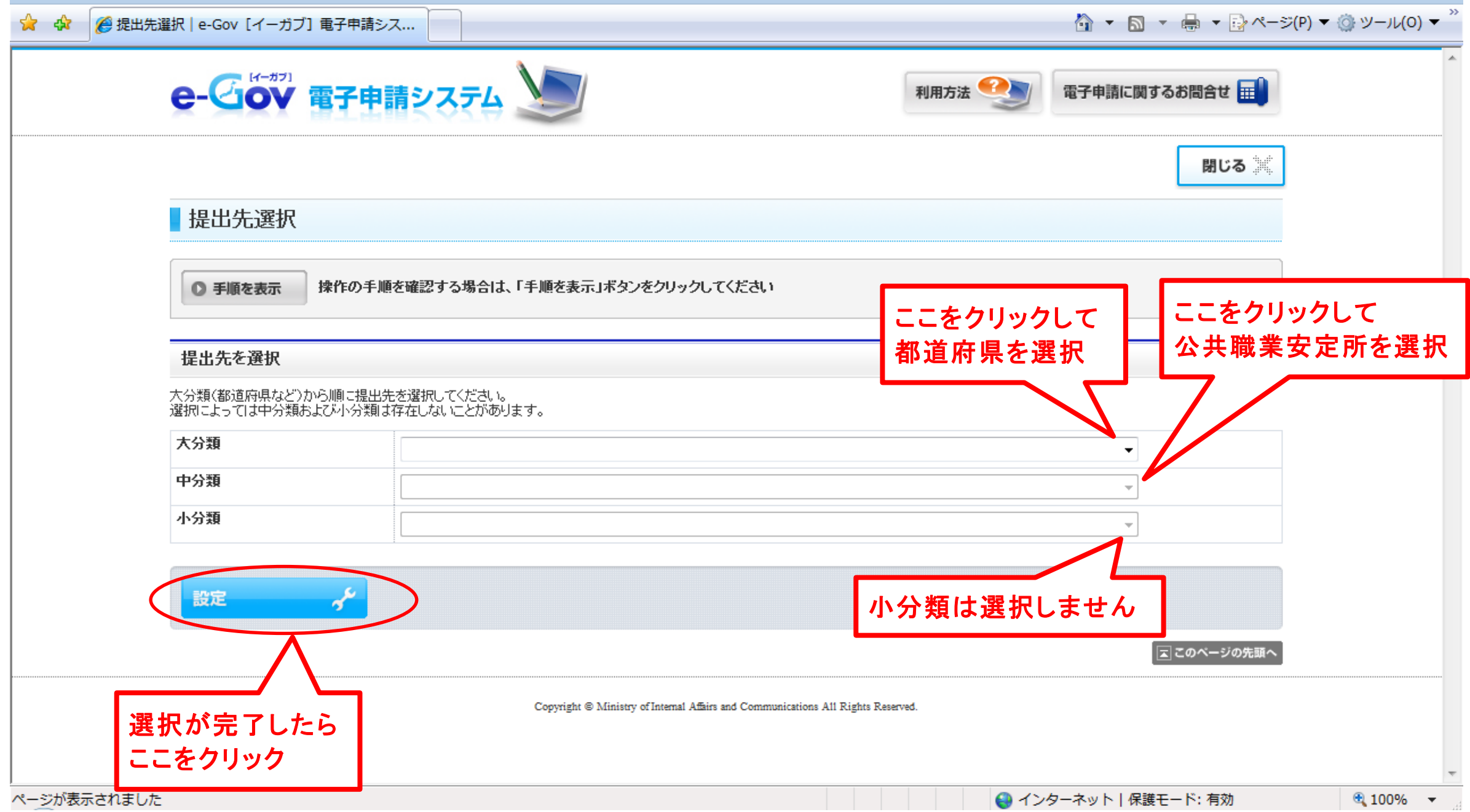

## 6 基本情報入力画面(つづき)

提出先を選択して基本情報入力画面に戻ったら、「■府省照会情報」を入力します。 上段にユーザーID、下段にパスワードを入力します。

※ユーザーIDは、先頭の1文字が英字大文字、つづく11文字が数字です。 ※パスワードは、英字大文字と数字混合の合計8文字です。

ユーザーIDとパスワードを入力したら、「進む」をクリックします。

| 😭 🍄 🌽 基本情報入力   e-Gov [イーガブ] 電子申請シ |                      |           |
|-----------------------------------|----------------------|-----------|
|                                   |                      | -         |
|                                   | ■ 府省照会情報             | ューザーIDを入力 |
|                                   | 下記の府省照会情報を入力してください。  |           |
|                                   |                      |           |
|                                   |                      | パスワードを入力  |
|                                   |                      |           |
|                                   |                      |           |
|                                   |                      |           |
|                                   |                      |           |
|                                   |                      |           |
|                                   |                      |           |
|                                   |                      |           |
|                                   |                      |           |
|                                   |                      | 入力が完了したら  |
|                                   |                      |           |
|                                   | ファイルから読込 ⑦ ファイルに保存 ④ |           |

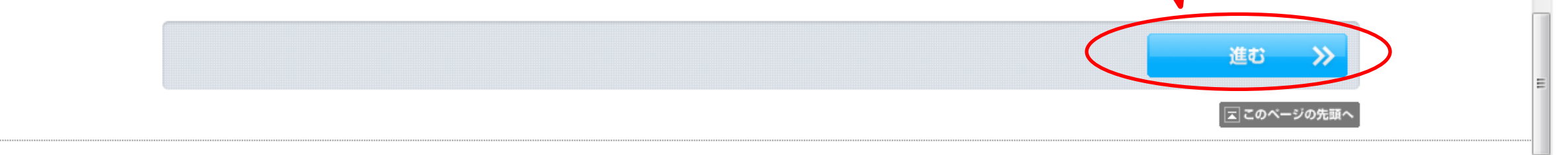

「入力内容の形式チェックを行います」と表示されるので、「OK」をクリックして、申請書情報入力画面に移動します

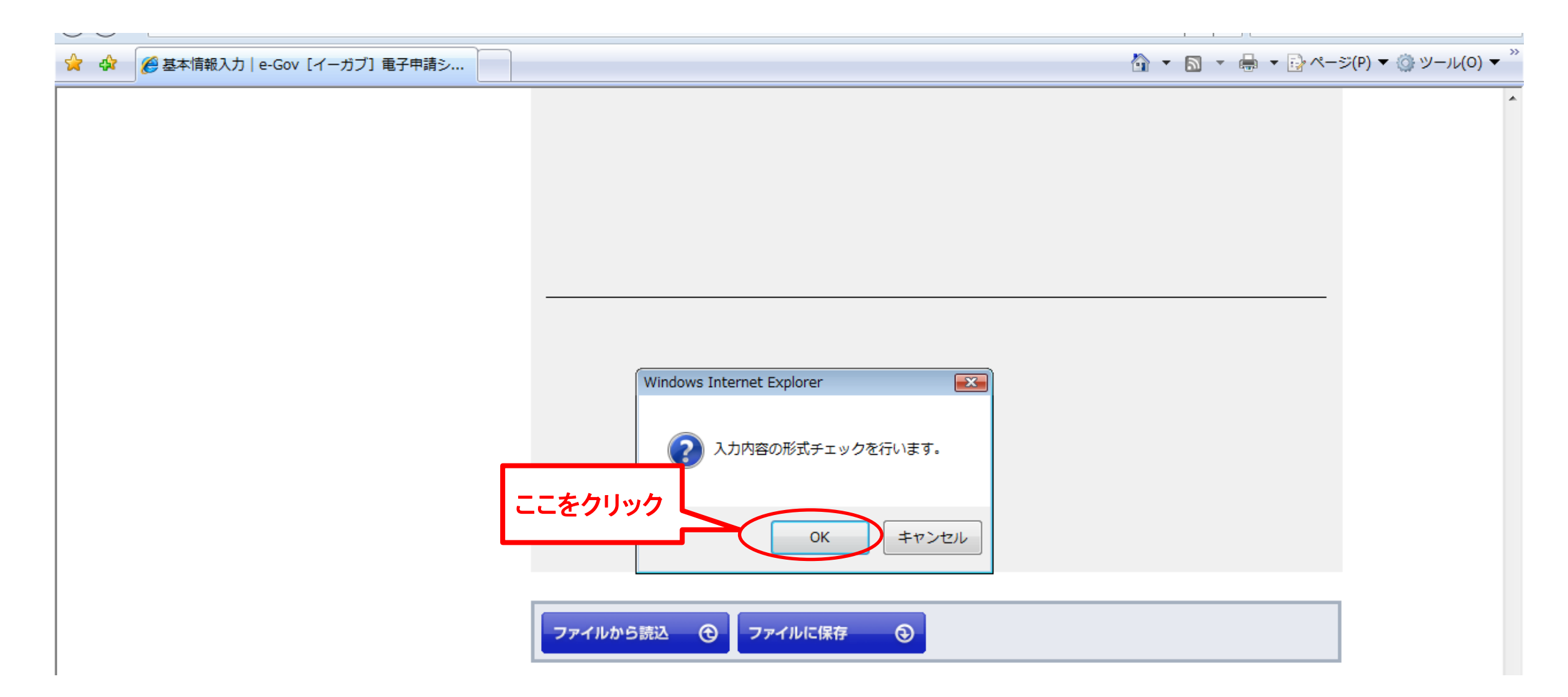